## Adding a Calculated Column in the Full Grade Center

A Total Column calculates the total points for a number of Columns related to the total number of points allowed. Total Columns are useful for generating a final score or to total all graded items in a category.

### **Directions:**

- 1. Enter your course
- 2. Click Grade Center
- 3. Click Full Grade Center

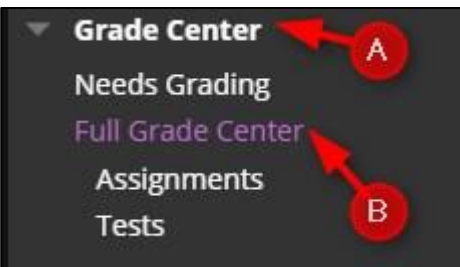

**4.** Roll your mouse over **Create Calculated Column** and then click **Total Column**. (This example is for a points based gradebook).

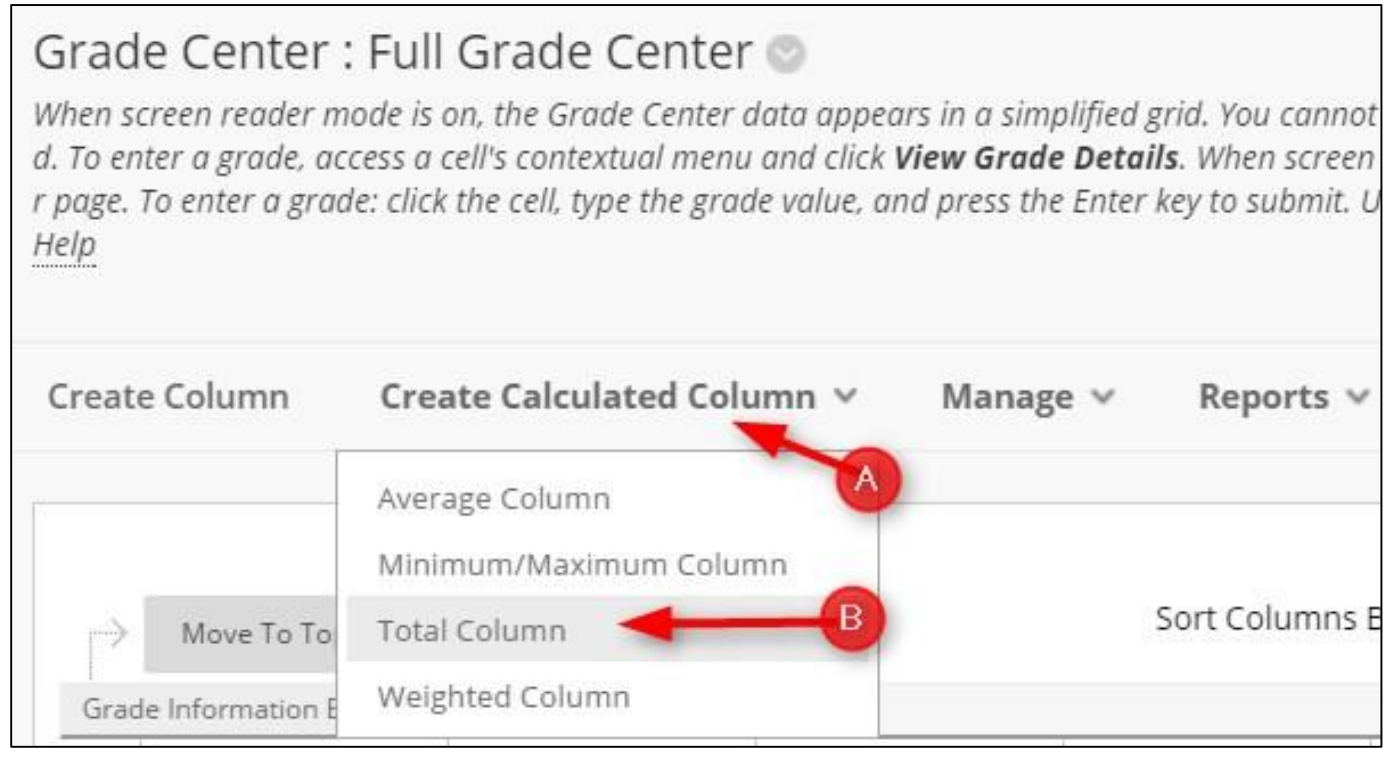

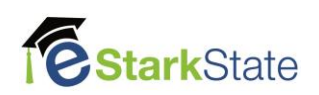

## 5. Add the Column Name, Grade Center Name, and Description.

| rade Center Na | ime                 | Total La  | bs 🗲                                                                                  | - | В    |                      |            |    |    |     |     |     |   |          |   |      |     |   |
|----------------|---------------------|-----------|---------------------------------------------------------------------------------------|---|------|----------------------|------------|----|----|-----|-----|-----|---|----------|---|------|-----|---|
|                |                     | Displays  | 105                                                                                   | - |      |                      | Total Labo |    |    |     |     |     |   |          |   |      |     |   |
|                |                     |           | Displays as the column header in the Grade Center, Recommended not to exceed 15 chara |   |      |                      |            |    |    |     |     |     |   |          |   |      |     |   |
|                |                     |           |                                                                                       |   |      |                      |            |    |    |     |     |     |   |          |   |      |     |   |
| escription ◀   | C                   |           |                                                                                       |   |      |                      |            |    |    |     |     |     |   |          |   |      |     |   |
| TTTŦ           | Paragrap            | h 🔻 Aria  | al                                                                                    | ٣ | 3 (1 | 2pt)                 | ۳          | := | *  | Ξ   | - ] | C - | ø | - 🖉      | 2 | i    | 23  | ~ |
| % D D Q        | 10 01               | ≣ ≣ ≡     | ≣                                                                                     | 1 | = 1  | $\mathbf{T}_{x}^{x}$ | 8          | 65 | ٢٩ | 91- |     | -   | · | **       | e |      |     |   |
| 0 🖉 🖬 🕨        | ∫ <sub>x</sub> . Ma | shups - ¶ | T 66                                                                                  | C | 3    | £ =                  |            | Ħ  |    | ▦   | 圖 ( | 田   |   | <b>H</b> |   | HTML | CSS |   |
|                |                     |           |                                                                                       |   |      |                      |            |    |    |     |     |     |   |          |   |      |     |   |

## 6. Choose the **Primary Display** and **Secondary Display**

| Primary Display   | Score •                                                                          |
|-------------------|----------------------------------------------------------------------------------|
|                   | Calculated grades display in this format in both the Grade Center and My Grades. |
| Secondary Display | None •                                                                           |
|                   | This display option is shown in the Grade Center only.                           |
|                   |                                                                                  |

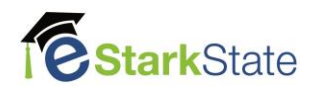

7. Click the radio button for Selected Columns and Categories, Choose the Categories to Select, and then click the arrow to add the category to the Selected Columns field.

| ELECT COLUMNS                                                                                                    |                                                                                                    |                                                                                |
|----------------------------------------------------------------------------------------------------|----------------------------------------------------------------------------------------------------|--------------------------------------------------------------------------------|
| Choose <b>All Grade Columns</b> to include al<br><b>Grade Columns in Grading Period</b> . To i<br>Include in Total<br>All Gra<br>Selecte | grade columns in the total. If Grading Periods exist, limit the colu<br>aclude specific columns or categories in the total, choose <b>Selecte</b><br>de Columns<br>d Columns and Categories | umns included in the total by choosing <b>All</b><br>d Columns and Categories. |
| Columns to Select:                                                                                                    | Selected Columns:                                                                                                    |                                                                                |
| Total<br>Syllabus Quiz<br>#1 Quiz<br>#2 Quiz<br>#1 Test<br>Total Tests and Quizzes                                                       |                                                                                                    |                                                                                |
| countri mornation                                                                                                    |                                                                                                    |                                                                                |
| Categories to Select:<br>Blog<br>Discussion<br>Test<br>Survey<br>Assignment<br>Labs<br>Category Information<br>Labs:                     |                                                                                                    |                                                                                |

8. You can total the grades based on specific criteria or use all grades. If you want to use all grades in this category, you do not have to do anything in the **Selected Columns** field.

| Category: Labs OR Use only the Drop Highest Grades Drop Lowest Grades | 2                                                                        |
|-----------------------------------------------------------------------|--------------------------------------------------------------------------|
|                                                                       |                                                                          |
|                                                                       |                                                                          |
|                                                                       |                                                                          |
|                                                                       |                                                                          |
|                                                                       | Drop Grades OR Use only the Lowest Value to Calculate Drop Lowest Grades |

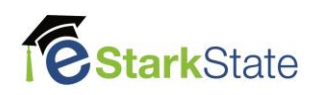

**9.** Select the **Calculate as Running Total**. A Running Total calculates the total by including only the Grade Columns that have been graded. Selecting No for this option includes all Columns in the calculations, using zero (0) for Columns that have not been graded - this can make grades appear artificially low. We suggest selecting "Yes" to Calculate as Running Total.

| Calculate as Running Total | 🚄 🖲 Yes 🔘 No                                                                                                    |
|----------------------------|----------------------------------------------------------------------------------------------------|
|                            | A running total only includes items that have grades or attempts. Selecting No includes all items in the calculations, using a value of 0 for an item if<br>there is no grade. |
| We                         | suggest selecting "Yes" to Calculate as Running Total                                                                                                    |

# 10. Choose the Options for this category.

| OPTIONS                                                                             |                                                                         |                                                                                                    |
|-------------------------------------------------------------------------------------|-------------------------------------------------------------------------|----------------------------------------------------------------------------------------------------|
| Select <b>No</b> for the first option to e<br>third option to show column sta       | exclude this Grade Center column j<br>tistics to Students in My Grades. | from calculations. Select <b>No</b> for the second option to hide this column from Students in My Grades. Select <b>Yes</b> for the |
| Include this Column in Grade<br>Center Calculations                                 | Yes No                                                                  | If you are using this calculated column as a way to categorize and total your grades for                                            |
| Show this Column to Students                                                        | ● Yes ○ No ← B                                                          | your students, select "yes" for A and B.                                                                                            |
| Show Statistics (average and<br>median) for this column to<br>Students in My Grades | 🛛 Yes 💿 No 🗲 🔶 🕑                                                        |                                                                                                    |
|                                                                                     |                                                                         |                                                                                                    |

### **11.** Click Submit

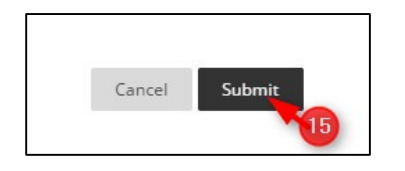

When you add the calculated column to the Grade Center it will appear at the end. (See **Column Organization in the Grade Center** for more information on how to move your columns.)

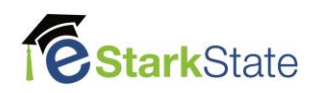